## Info 8. 03.22-26.

## Sziasztok!

A legutóbb elkészítettük a honlapunk index oldalának a body részét. Így nézett ki:

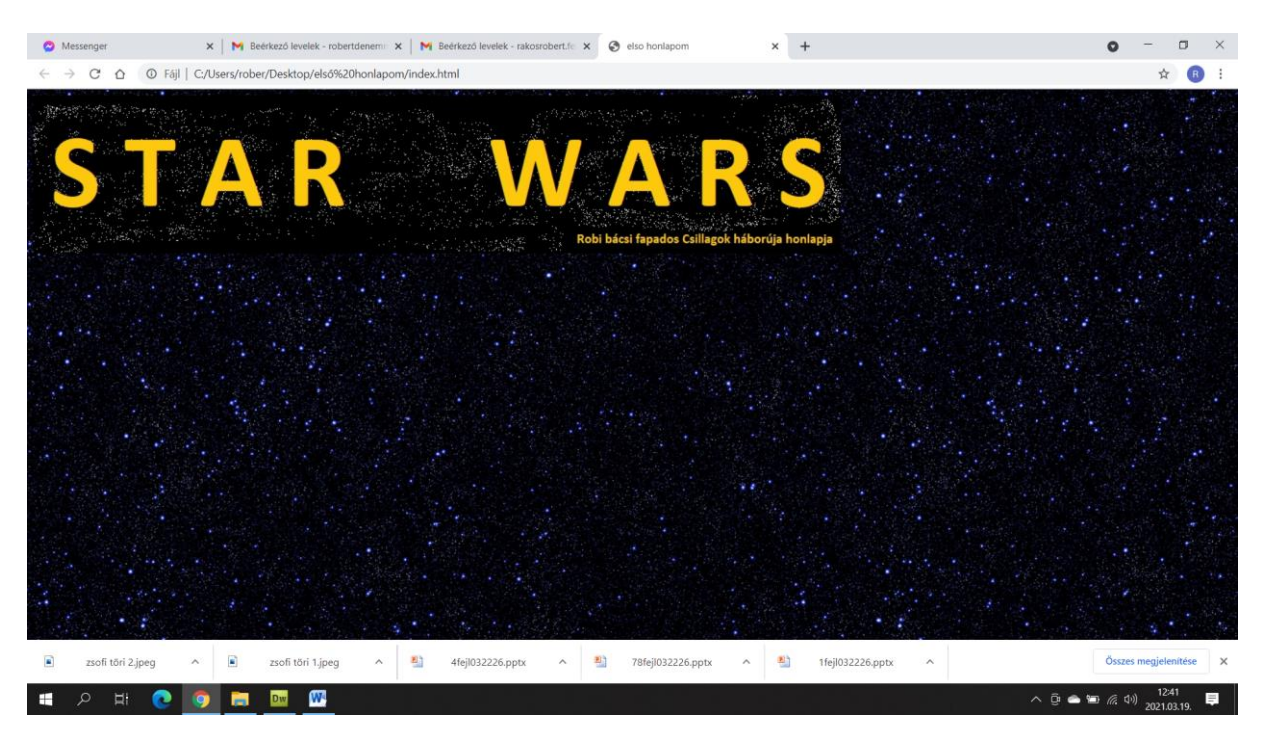

A következő részben meg kell alkotnunk a menüt, ami egy táblázat lesz!

A táblázat a és a parancsokkal készíthető, de ennyi nem elég! Kellenek bele sorok és oszlopok!

A sor parancsa a és a párja a Az oszlop parancsa a és a párja a

A legegyszerűbb táblázat tehát így néz ki:

|                         | - Ez a táblázat parancsa                                |
|-------------------------|---------------------------------------------------------|
|                         | - Készítek egy sort                                     |
| IDE JÖN MAJD EGY SZÖVEG | - A soromat oszlopra bontom, írok bele tartalmat        |
| IDE JÖN EGY LINK        | - A soromet újabb oszlopra bontom, amibe írok tartalmat |
|                         | - Bezárom a sort.                                       |
|                         | - Bezárom a táblázatot                                  |
|                         |                                                         |

Ennek az eredménye ez:

Ebből az alap táblázatból fogjuk felépíteni a menüt a főoldalra. A Sorrend fontos! Mindig először a parancs jön, utána a .

Nyissuk meg az index.html-t a társítás – jegyzettömb paranccsal.

Ezt látjuk:

<html>

<head>

<title> elso honlapom </title>

</head>

```
<body background="hatter.jpg">
```

<img src="fejlec.jpg">

</body>

</html>

Nem mindegy, hogy hova rakjuk a táblázatot. Mivel a böngésző lineálisan, azaz sorról sorra gondolkodik, ezért a táblázatunkat az img src=fejlec.jpg után kell írnunk.

ĺgy:

```
<html>
<head>
<title> elso honlapom </title>
</head>
<body background="hatter.jpg">
<img src="fejlec.jpg">
Darth Vader
Darth Vader
</d>
```

```
</html>
```

DE!!!!! Mivel a betűszín fekete, és a hátterem is fekete (csillagos) ezért előre kell gondolkodni! Állíthatok betűszínt, de még nem ott tartunk! Erről később! Inkább állítok egy hátteret a táblázatomnak!

A hátteret már tanultuk: bgcolor=szín angol neve! Ezt a parancs után kell írni így: - tehát a táblázat háttérszíne legyen sárga.

Ezért inkább így írom be:

<html> <head> <title> elso honlapom </title> </head> <body background="hatter.jpg"> <img src="fejlec.jpg">

 Darth Vader LINK

</html>

## Mutatom, hogy milyen lett:

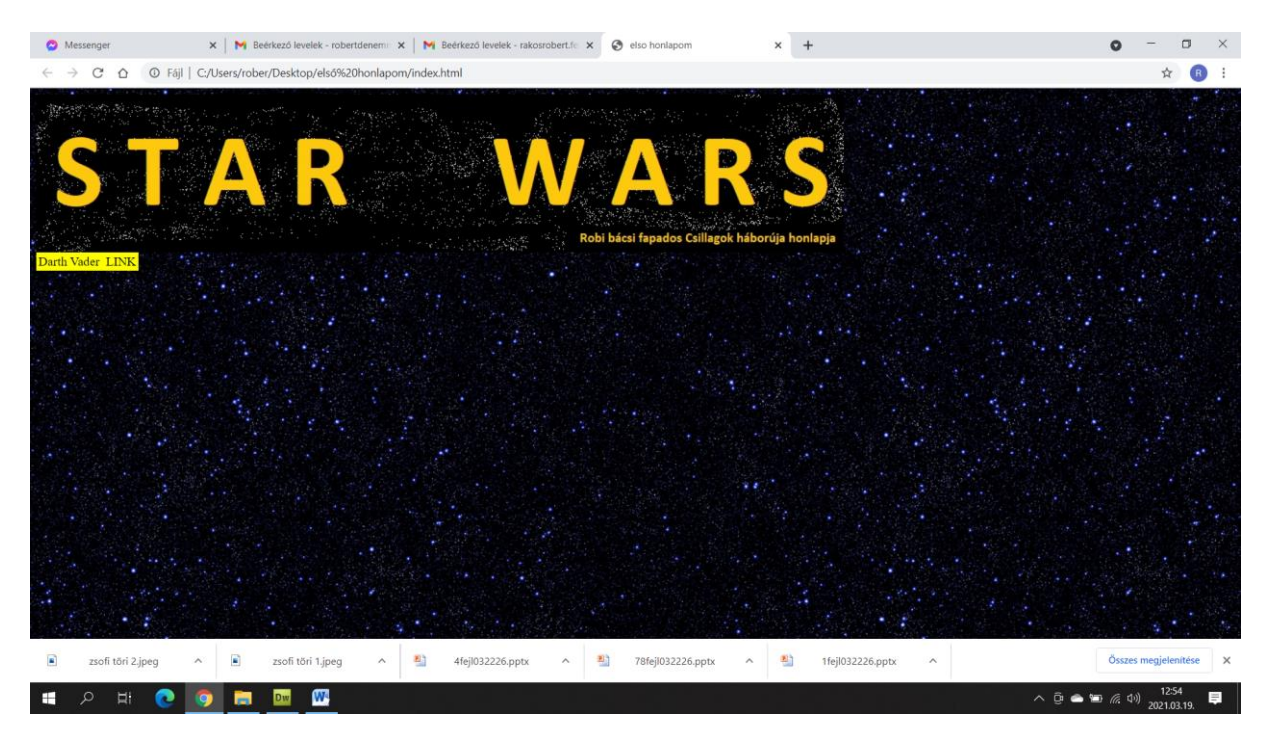

Nagyon jó! Most akkor arra kell gondolni, hogy milyen menüt készítek.

Szeretnék egy feliratot a menü tetejére, pl. azt, hogy FŐMENÜ

Alatta lesz egy menüpont: Darth Vader és mellette egy link, ami majd megnyitja az első oldalt (ami még nincs meg).

A második menüpont: Luke Skywalker, mellette a link a második oldalra.

A harmadik menüpont: Yoda, mellette a link a harmadik oldalra.

Elkészítem a menüt!

|                                                       | EZ A TÁBLÁZAT ELEJE        |  |
|-------------------------------------------------------|----------------------------|--|
| FŐMENÜ<br>LINK                                        | EZ A RÉSZ A FŐMENÜ         |  |
| Darth Vader<br>LINK                                   | EZ A RÉSZ A DARTH VADER    |  |
| Luke Skywalker<br>LINK                                | EZ A RÉSZ A LUKE SKYWALKER |  |
| Yoda<br>LINK                                          | EZ A RÉSZ A YODA           |  |
|                                                       | EZ A TÁBLÁZAT VÉGE         |  |
| A teljes forráskódom tehát már ilyen (egyre durvább): |                            |  |
| <html></html>                                         |                            |  |
| <head></head>                                         |                            |  |
| <title> elso honlapom </title>                        |                            |  |
|                                                       |                            |  |
| <body background="hatter.jpg"></body>                 |                            |  |

<img src="fejlec.jpg">

FŐMENÜ

LINK

Darth Vader

LINK

Luke Skywalker

LINK

Yoda

LINK

</body>

</html>

Mutatom az eredményt:

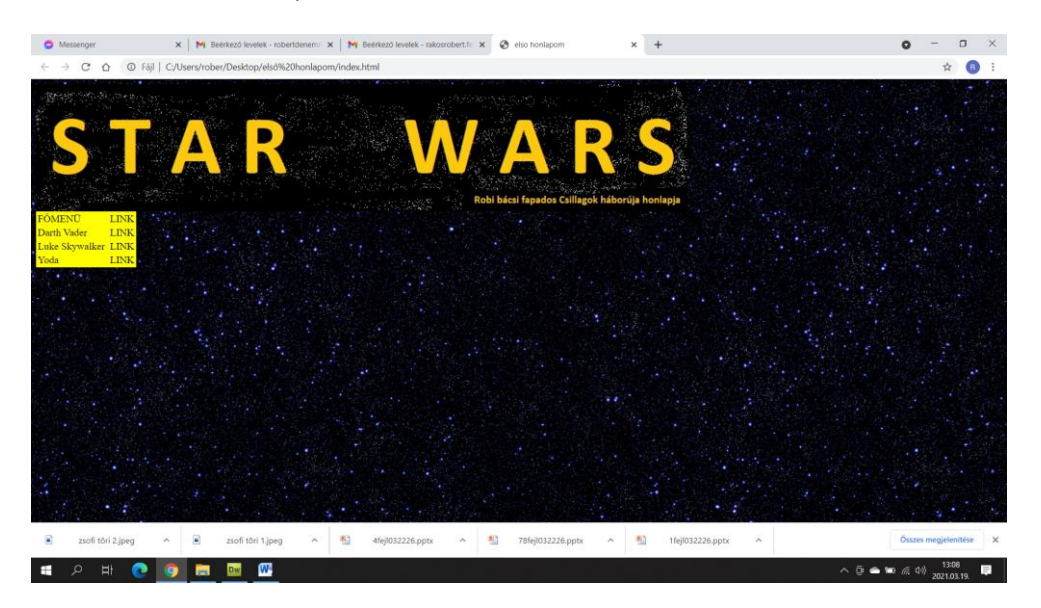

Nos, azt nem mondom, hogy szép, de ezt akartuk: Van egy menü, ebben vannak menüpontok, van háttér, van fejléc.

Ami nagyon csúnya, hogy a Főmenü felirat mellett is ott a LINK felirat, holott ez butaság, hiszen a Főmenünek erre nincs szüksége.

2 megoldás van: kitörlöm a LINK szót, és úgy hagyom... Ez a béna megoldás.

A másik megoldás, hogy tanulunk még egy újdonságot mára. A cellaegyesítés az EXCEL-ből már ismerős lehet. Itt is van erre parancs. Mutatom:

```
FŐMENÜ
```

A azt jelenti, hogy két egymásmelletti cella tartalmát vonja össze a böngésző. A parancs után kell írni, hogy mi a cella tartalma, amit össze kell vonnia, jelen esetben a FŐMENÜ felirat. A végén pedig bezárom az oszlopot.

Mutatom tehát a forráskódot: <html> <head>

<title> elso honlapom </title>

</head>

<body background="hatter.jpg">

<img src="fejlec.jpg">

FŐMENÜ

Darth Vader

LINK

Luke Skywalker

LINK

Yoda

LINK

</body>

</html>

## Az eredmény pedig ilyen:

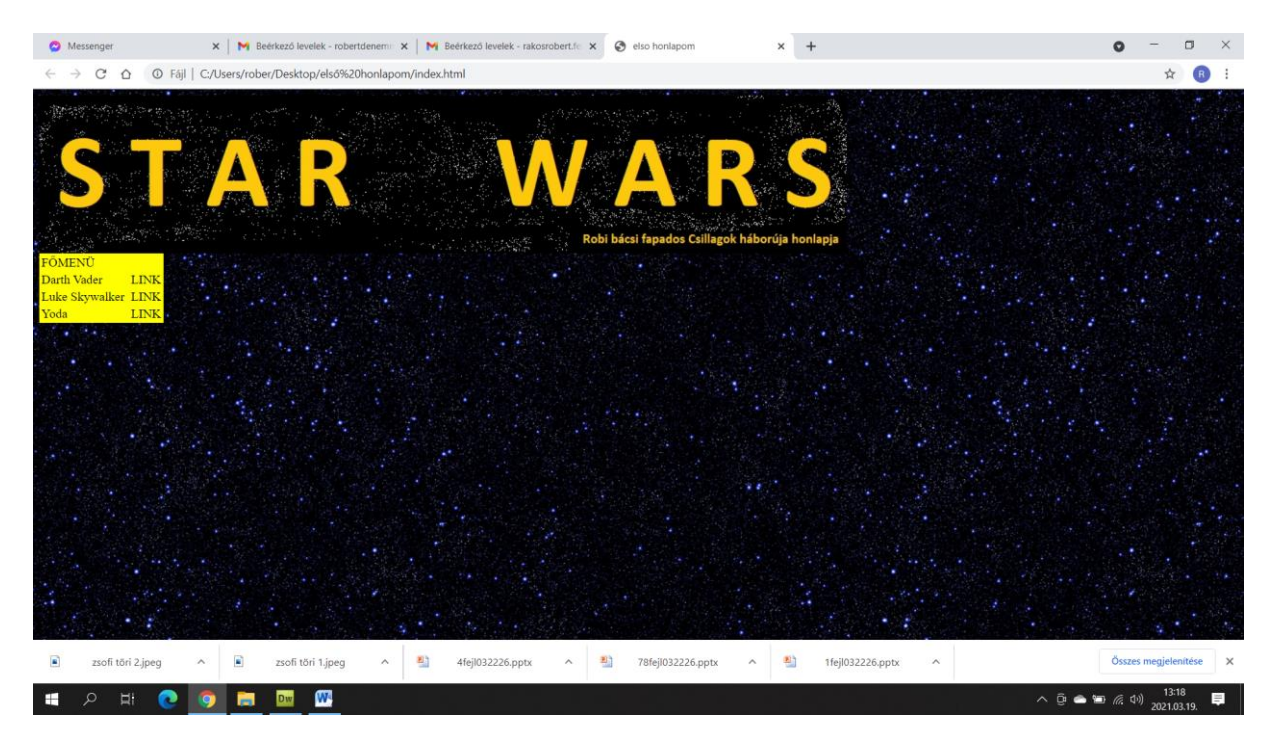

Nincs ott a LINK felirat, és az a sor tényleg egy darabban van, nem pedig üres. Így sokkal szebb.

Ha már Design – Menet közben rájöttem, hogy nem szép az az üres, csillagos háttér. Kéne rá valami! Paint-ben tettem rá néhány extrát:

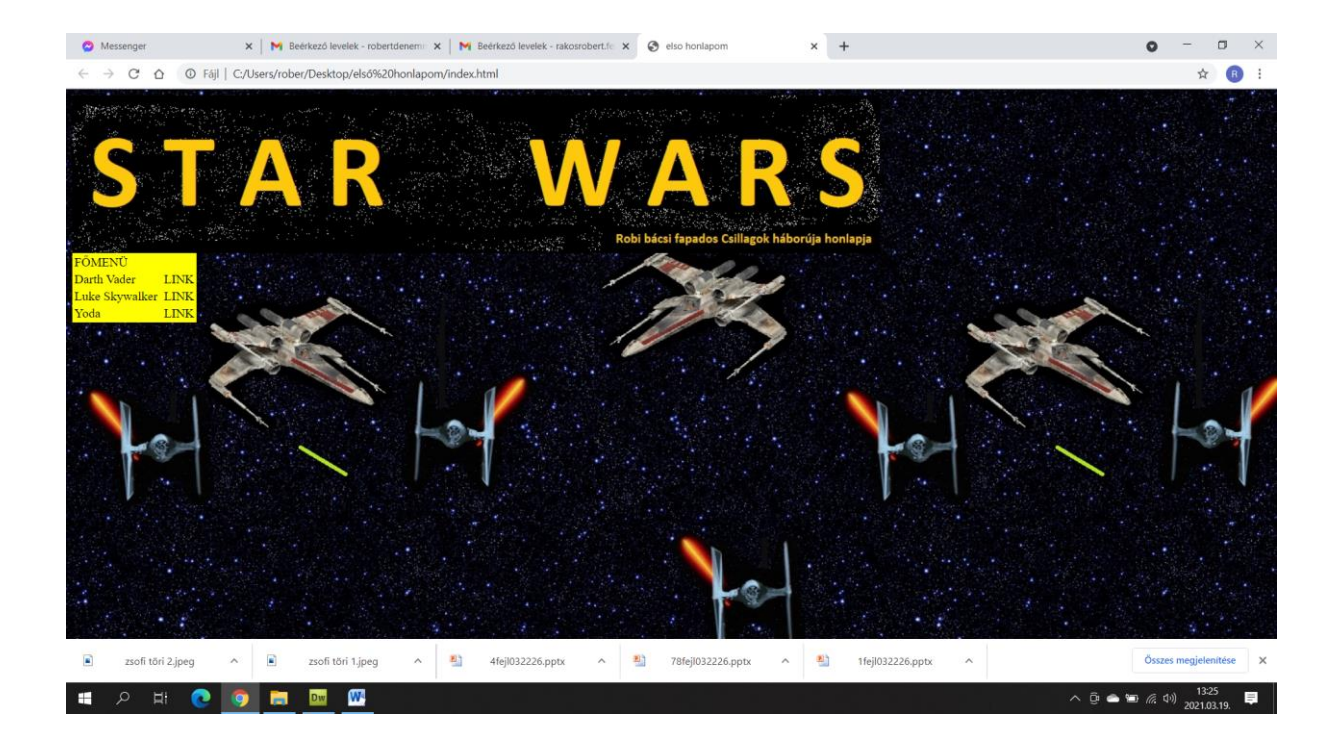

Így már tetszik!

Ami hátravan:

Létrehozni a három aloldalt, ezekre kép, szöveg, visszafelé mutató link, ami a főmenübe megy.

Legközelebb létrehozzuk a maradék oldalt, és formázott szöveget, képet teszünk rájuk!

Az erő legyen veletek!

Robi bácsi